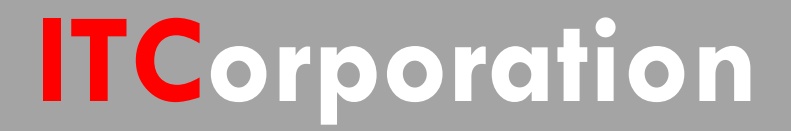

# SecureFirst

VPN: Port Forwarding overa Site to Site VPN Tunnel (SonicOS Enhanced)

KNOWLEDGE DATABASE

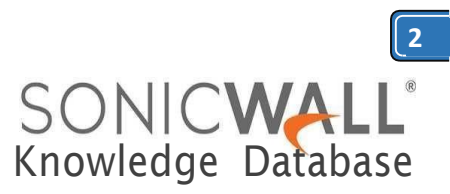

# Route traffic to certain website(s) through site to site VPN without Route All Traffic VPN

Considering an existing site to site vpn tunnel is created and functional, following are the steps for additional configuration/modification that needs to be done to achieve the above setup.

In this knowledge article we will use google.com website ip address which is randomly taken. So in this example, we will route traffic from Remote Office for google.com website through Head Office firewall ISP.

Configuration in Remote Office Firewall:

**Step 1:** Create an address object for the website public ip as shown in the screenshot below. The address object will need to be in zone VPN.

| SONI | CWA | LL | Net |
|------|-----|----|-----|
|------|-----|----|-----|

twork Security Appliance

| Name:            | Google      |   |
|------------------|-------------|---|
| Zone Assignment: | VPN         | ۲ |
| Туре:            | Host        | • |
| IP Address:      | 64.89.45.11 |   |
|                  |             |   |
|                  |             |   |
| Ready            |             |   |

**Step 2:** Create a new Address Group, include the address object we created in step 1 and also add the existing address object for the Head Office network(s). So this address group will consist remote network and the website(s) ip address.

| SONIC <b>WALL</b>                                                                                                    | Networ                      | k Security Appliance |                                  |                           |            | Alert   Wizinds | Help   Logout                                             |
|----------------------------------------------------------------------------------------------------|-----------------------------|----------------------|----------------------------------|---------------------------|------------|-----------------|-----------------------------------------------------------|
|                                                                                                    |                             |                      |                                  |                           |            | Ho              | de: Configuration +                                       |
| <ul> <li>Cabboard</li> <li>Suttern</li> <li>Interfaces</li> <li>Fallower &amp; L5</li> <li>Zones</li> <li>DVS</li> <li>Antimal Oktische</li> </ul> | Address Grow<br>View Style: | e Deserver           | ) Default Address Objects Weer B | Version: 8 24019 🗿 246019 | 0 PvtadPv6 | erra Tota I     | iof 2) (n) + ( + ) (H)<br>domes Objects (C)<br>Delete All |
| Services                                                                                                    | 1.1                         | New                  | Address Detail                   | Tipe                      | Ime        | Configure       | Converta                                                  |
| NAT Policies                                                                                                    | 0.01                        | Remote Site          |                                  | Grad                      | - 09       | Øð              | ø                                                         |
| ARP                                                                                                    |                             | VPN N/W              | 192.168.1.0/255.255.255.8        | Network                   | VPN        | 08              | 17                                                        |
| Neighbor Discovery                                                                                                    |                             | Google               | 64.89.45.11/255.255.255.255      | Host                      | VPN        | 08              | ø                                                         |
| NAC-D Anti-speed<br>DHCP Server                                                                                                    | Add Grou                    | PDem                 |                                  |                           |            | 5               | Delete All                                                |

**Step 3:** In the existing vpn policy to the Head Office, in the Network tab, for the Remote Network, select the Address Group created in Step 2.

#### **Configuration in Head Office Firewall:**

**Step 1:** Create an address object for the website(s)' public ip address as shown in the screenshot below. The address object will need to be in zone WAN.

| Name:            | Google      |   |
|------------------|-------------|---|
| Zone Assignment: | WAN         | • |
| Type:            | Host        | ▼ |
| IP Address:      | 64.89.45.11 |   |
| Deed             |             |   |

**Step 2:** Create a new Address Group, include the address object we created in step 1 and also add the existing address object for the Remote Office network(s). So this address group will consist remote network and the website(s) ip address.

| SONICWALL                                                                                                    | Network                                | k Security Appli | ance                   |                             |                  |          |                  | Alert   Wizar          |
|----------------------------------------------------------------------------------------------------|----------------------------------------|------------------|------------------------|-----------------------------|------------------|----------|------------------|------------------------|
| Cookboard     System     System     Network     Interfaces     Falorer 5.15     Zones     DNS     Address Objects | Address<br>Address Grow<br>View Style: | es Objects       | Custom Address Objects | Default Address Objects     | View IP Version: | * P404 0 | Pri Ofy © Pri ac | Dems 1 to<br>1946 Go t |
| Routing                                                                                                    |                                        | Name             |                        | Address Detail              |                  | Тури     | Zone             | Configure              |
| NAT Policies                                                                                                    | II + 1                                 | Local Site       |                        |                             |                  | Group    |                  | N N                    |
| ARP                                                                                                    |                                        | LAN Subnets      |                        |                             |                  | Group    |                  | 6                      |
| Neighbor Discovery                                                                                                |                                        | Google           |                        | 64.09.45.11/255.255.255.255 |                  | Heat     | WAN              | Ø                      |
| MAC-IP Anti-spool                                                                                                 | Add Grou                               | Delate ]         |                        |                             |                  |          |                  |                        |

**Step 3:** In the existing vpn policy to the Remote Office, in the Network tab, for the Local Network, select the Address Group created in Step 2.

**Step 4.:** Configure NAT policy in the Head Office firewall to translate traffic coming from the Remote office network to WAN IP going to the website(s).

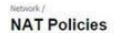

| AT F | olicies |            |             |              |             |          |                  |                         |        |           |               | Iteris 1 | to 4 (of 4) (+ + |
|------|---------|------------|-------------|--------------|-------------|----------|------------------|-------------------------|--------|-----------|---------------|----------|------------------|
| /iew | Style:  | © All Po   | icies 🖲 Cus | tom Policies | O Default P | olicies  | View IP Version: | <ul> <li>IPv</li> </ul> | 4 Only | IPv6 Only | IPv4 and IPv6 |          | Hide Disabled Po |
|      | Add.    |            | elete       |              |             |          |                  |                         |        |           |               |          | Delete 4         |
|      |         | Source     |             | Destination  | -           | Service  |                  | Interface               |        | Priority  | Comment       | Enable   | Configure        |
|      |         | Original   |             |              |             | Original |                  |                         |        |           |               |          |                  |
| 8    | 1       | Remote Ste | X1 IP       | Google       | Original    | Any      | Original         | Any                     | ×1     | 19 🔃      |               |          | (d) (2) (8)      |
| 0    | 2       | Any        | X1.1P       | Any          | Original    | Any      | Original         | X4                      | XL     | 20 10     | ø             | 8        | <i>.</i>         |
| 13   | 3       | Any        | X1 IP       | Any          | Original    | Any      | Original         | XS                      | XL     | 21 80     | ø             |          |                  |
| 8    | -4      | Any        | X1 IP       | Any          | Original    | Any      | Original         | xo                      | ×1     | 22 ÛQ     | ø             |          |                  |
|      | Add.    | De         | eletai      |              |             |          |                  |                         |        |           |               |          | Delete -         |

Once the above setup is done, from the Remote Office site visit the website added in the vpn configuration. If running packet capture in Remote Office firewall and Head Office firewall, you will notice the traffic getting routed through the Head Office firewall to the website ip address.

# **RESOLUTION FOR SONICOS 6.5 AND LATER**

SonicOS 6.5 was released September 2017. This release includes significant user interface changes and many new features that are different from the SonicOS 6.2 and earlier firmware. The below resolution is for customers using SonicOS 6.5 and later firmware.

## Feature/Application:

In existing site to site vpn tunnel setup between Head Office and Remote Office, there would be requirement that traffic to certain website from remote office might need to be routed through head office internet connection through the existing site to site vpn tunnel. However the requirement would not be to configure the site to site vpn tunnel in Route All Traffic through the vpn tunnel.

We can achieve the setup in few configuration modifications in existing vpn policy in the head office and remote office firewall.

#### Procedure:

Considering an existing site to site vpn tunnel is created and functional, following are the steps for additional configuration/modification that needs to be done to achieve the above setup.

In this knowledge article we will use google.com website ip address which is randomly taken. So in this example, we will route traffic from Remote Office for google.com website through Head Office firewall ISP.

# Configuration in Remote Office Firewall:

Step 1: Go to Manage in the top navigation menu

# Select Objects | Address Objects and add

| SONICWALL                                  | Network Secur | ty Appliance MONITOR      |                                     | N           |
|--------------------------------------------|---------------|---------------------------|-------------------------------------|-------------|
| > VPN                                      | Address       | Objects Address Groups    |                                     |             |
| 3G/4G/Modem                                | ① Ad          | Delete • Search           | Show IPv4 & IPv6 - View All Types - | 0 91        |
| Policies                                   |               | Name                      | Details                             | Туре        |
| Rules     Objects                          | 0 1           | 192.168.168.254           | 192.168.168.254/255.255.255.255     | Host        |
| Match Objects                              | 8 2           | 3600lan                   | 192.168.136.0/255.255.255.0         | Network     |
| Action Objects<br>Address Objects          | 0 3           | 400w_lan                  | 192.168.41.0/255.255.255.0          | Network     |
| Service Objects                            | 0.4           | 7b7a6c Radio n 2.4G BSSID | 18:b1:69:7b:7a:76                   | MAC Address |
| Bandwidth Objects<br>Email Address Objects | 0.5           | 7b7a6c Radio n 5G BSSID   | 18:b1:69:7b:7a:6e                   | MAC Address |
| Content Filter Objects                     | 0.6           | Default Active WAN IP     | 192.168.0.152/255.255.255.255       | Host        |

Create an address object for the website public ip as shown in the screenshot below. The address object will need to be in zone VPN.

| 🦟 Add Address Objec | t - Google Chrome                    |        |
|---------------------|--------------------------------------|--------|
| A Not secure        | https://192.168.198.1/addNetObjDlg.l | ntml Q |
| SONIC               | Network Security Appliance           |        |
| Name:               | Google                               |        |
| Zone Assignment:    | VPN T                                |        |
| Туре:               | Host                                 |        |
| IP Address:         | 64.89.45.11                          |        |
| Death               |                                      |        |
| Reduy               |                                      |        |
|                     | ADD                                  | CLOSE  |

# Step 2: Create a new Address Group. Go to Manage > Objects > address objects > address group and Add

|   | SONICWALL'      | Networ | k Security | Appliance         | MONITOR      | INVESTIGATE |
|---|-----------------|--------|------------|-------------------|--------------|-------------|
| , | VPN             | •      |            |                   |              |             |
| ۲ | SSL VPN         | 19     | Address O  | bjects Add        | ress Groups  |             |
|   | Access Points   |        |            |                   |              |             |
| • | 3G/4G/Modem     |        | Add        | O Delete          | · Search     |             |
|   | Policies        | 1.1    |            | Name              |              |             |
|   | Rules           |        | and 11.097 |                   |              |             |
|   | Objects         | 1.1    | 1 +        | All Authorized A  | ccess Points |             |
|   | Match Objects   |        | 2 .        | All Interface IP  |              |             |
|   | Action Objects  |        |            |                   |              |             |
|   | Address Objects | 1      | 3 .        | All Interface IPV | 6 Addresses  |             |

Calle 140 #11-45. Bogotá D.C. Colombia +57 13680290 / +57 3184914652 sales@itclatam.com/tss@itclatam.com REV 1.01

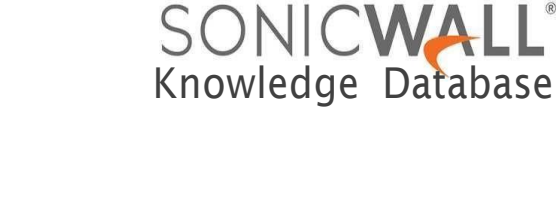

ITCorporation<sup>®</sup> Visit our Website: www.itclatam.com

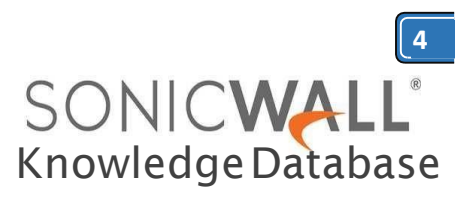

**Step 3:** Include the address object we created in step 1 and also add the existing address object for the Head Office network(s). So this address group will consist remote network and the website(s) ip address.

|                                                                                                    | NAMES OF TAXABLE PARTY OF TAXABLE AND ADDRESS OF TAXABLE ADDRESS OF TAXABLE ADDRESS OF TA                                                                                                    | Contraction in the second second second second second second second second second second second second second s |                                                                                             | 000000000                                                     |                                     |         | 1993                                                                                                    |
|----------------------------------------------------------------------------------------------------|----------------------------------------------------------------------------------------------------|----------------------------------------------------------------------------------------------------|---------------------------------------------------------------------------------------------|---------------------------------------------------------------|-------------------------------------|---------|----------------------------------------------------------------------------------------------------|
| A Not s                                                                                                    | ecure   bttps://192.168                                                                                                    | .198.1/addNetObjGro                                                                                             | upDlg.h                                                                                     | tml                                                           |                                     |         | Q                                                                                                    |
| SONI<br>Name:<br>FG<br>It<br>If                                                                                                    | irewalled Subnets<br>suest Authentication Servers<br>phPolicyDstAuto_0<br>Pv6 Link-Local Subnet<br>aspersky Client AV Enforcem<br>AN Interface IP                                                                                                    | Security Appliance                                                                                              | I <mark>N</mark> /W<br>ogle                                                                 |                                                               |                                     | *       |                                                                                                    |
|                                                                                                    | AN Interface IPv6 Addresses<br>AN IPv6 Subnets<br>AN Subnets<br>IcAfee Client AV Enforcement                                                                                                    | <-                                                                                                    |                                                                                             |                                                               |                                     | *       |                                                                                                    |
| кеабу                                                                                                    |                                                                                                    |                                                                                                    |                                                                                             |                                                               |                                     |         |                                                                                                    |
|                                                                                                    | Network Security Appliance MONITOR DIVES                                                                                                    | TIGATE NAMAGE QUICK CONFIGURAT                                                                                  | C                                                                                           | к                                                             |                                     | CANCE   | Help   1                                                                                                    |
|                                                                                                    | Network Security Appliance MONITOR IDVES                                                                                                    | TIGATE MANAGE QUICK CONFIGURAT                                                                                  |                                                                                             | к                                                             | 3                                   | CANCE   | Help    <br>Mode: Confg.                                                                                                    |
| Ready<br>DNICWALL<br>WPN<br>ss Points<br>GG/Modem                                                                                                    | Network Socuth Applance MONITOR INVES                                                                                                    | TIGATE MANAGE QUICK CONFIGURAT                                                                                  | C<br>ION<br>C O Ress                                                                        | K<br>he• ≡ Purpe•                                             |                                     | CANCE   | Help    <br>Mode: Corlig.                                                                                                   |
| INICWALL<br>INICWALL<br>INICWALL<br>INICWALL<br>INICWALL                                                                                                    | Network Sourch Applance MONITION INVES                                                                                                    | IIGATE NWWAZ QUECK CONFIGURAT<br>Ston IPv1 & IPv5 • Ven All Types •<br>Deals                                    | C<br>ION<br>C C C Ress<br>Type II                                                           | K<br>Ne • ≓ Parge *                                           | Class                               | CANCE   | Help    <br>Mode: Confg.                                                                                                    |
| NICWALL <sup>®</sup><br>NICWALL <sup>®</sup><br>N<br>Points<br>//Hodem<br>5                                                                                                    | Network Security Appliance MONITOR INVES<br>Address Objects Monitories<br>© Add © Dalate • Sanch<br>• Sanch<br>• Sanch<br>• Sanch<br>• Sanch<br>• Sanch                                                                                                    | TIGATE NAVAGE QUICK CONFIGURAT                                                                                  | C<br>ION<br>Type II<br>Grag                                                                 | K<br>le • ≓ Purgi •<br>Version Zone                           | Class<br>custom                     | CANCE   | Help  <br>Help  <br>Mode: Corlig<br>Configure<br>()<br>()<br>()<br>()<br>()<br>()<br>()<br>()<br>()<br>()<br>()<br>()<br>() |
| NICWALL<br>NICWALL<br>NiPototo<br>5<br>0 Objecto<br>s ochore                                                                                                    | Metwork Security Appliance MCAILTOR INVES<br>Address Objects Address Organs<br>© Add © Diskets • Search<br>© Finance<br>© G • Search International<br>© G • Search International | TIGATE NWWCZ QUICK CONFIGURAT<br>Show TIP4 & TIP4 • View All Types •<br>Deals<br>extends                        | C<br>ION<br>C O Rest<br>Units<br>Rest<br>Rest<br>Rest<br>Rest<br>Rest<br>Rest<br>Rest<br>Re | Ke<br>Na • ≓ Purge<br>Vension Zone<br>Na Vita                 | Class<br>custom<br>Custom           |         | Help  <br>Help  <br>Mode: Corlig<br>Configure<br>2 (8)                                                                      |
| PN<br>PN<br>P Dette<br>Diffedam<br>El<br>Diffedam<br>El<br>Diffeda<br>Diffeda | Methods (Socially Appliance MONITOR INVES<br>Address Objects Address Group<br>@ Add @ Delets • Search<br>@ I in • Revent Invite to Invite<br>I if • Revent Invite To Invite<br>I if • Revent Invite To Invite<br>I if • Revent Invite To Invite<br>I if • Revent Invite To Invite<br>I if • Revent Invite To Invite<br>I if • Revent Invite To Invite<br>I if • Revent Invite To Invite<br>I if • Revent Invite To Invite<br>I if • Revent Invite To Invite<br>I if • Revent Invite To Invite<br>I if • Revent Invite To Invite<br>I if • Revent Invite To Invite<br>I if • Revent Invite To Invite To Invite<br>I if • Revent Invite To Invite To Invite To Invite<br>I if • Revent Invite To Invite To Invite T                                                                                                    | IIGATE WWWCE QUICK CONFIGURAT<br>Show IPv4 & IPv6 • Vew All Types •<br>Details<br>6488-614(2012)121212212212    | C O Reso<br>Type B<br>Once<br>Nat B<br>Network 3                                            | K<br>Ne • # Purge •<br>Version Zone<br>Ne Vin<br>Version Zone | Class<br>custom<br>Custom<br>Custom | Connect | Help  <br>Help  <br>Mode: Corig                                                                                             |

**Step 3:** In the existing vpn policy to the Head Office, in the Network tab, for the Remote Network, select the Address Group created in Step 2.

Go to **Manage > VPN > Base settings**, edit the VPN in question on the pencil option

|                                                                                                    | 121                |                                                                                                    |                                     |                                                                    |                                                                                                    |               | Moder Confi                                                                                                    |
|----------------------------------------------------------------------------------------------------|--------------------|----------------------------------------------------------------------------------------------------|-------------------------------------|--------------------------------------------------------------------|----------------------------------------------------------------------------------------------------|---------------|----------------------------------------------------------------------------------------------------|
| icenses                                                                                                    | <u>^</u>           |                                                                                                    |                                     |                                                                    |                                                                                                    |               |                                                                                                    |
| rniware & Backups                                                                                                    | VPN G              | ilobal Settings                                                                                                  |                                     |                                                                    |                                                                                                    |               |                                                                                                    |
| estart                                                                                                    |                    | and the second second second second second second second second second second second second second second second |                                     |                                                                    |                                                                                                    |               |                                                                                                    |
|                                                                                                    | M Ensi<br>Unique F | ble VPN<br>Vreweil Identifier (18816970060)                                                                      | 1                                   |                                                                    |                                                                                                    |               |                                                                                                    |
| innectivity                                                                                                    | Outor .            | 100109/00/0                                                                                                    | 62 <u>A</u>                         |                                                                    | 9                                                                                                    | View IP Versi | on: # 1Pv4 ©                                                                                                    |
|                                                                                                    |                    |                                                                                                    |                                     |                                                                    |                                                                                                    |               |                                                                                                    |
| M .                                                                                                    |                    |                                                                                                    |                                     |                                                                    |                                                                                                    |               |                                                                                                    |
| IN Dase Settings                                                                                                    |                    | alleles                                                                                                    |                                     |                                                                    |                                                                                                    |               |                                                                                                    |
| PN<br>Base Settings<br>Advanced Settings<br>DECE-over VEN                                                                                                    | VPN P              | olicies                                                                                                    |                                     | (ii) 🍙 Refresh In                                                  | terval (secs) 10 Items per page 50                                                                                                    | Items 1       | to 5 (of 5) 🛞                                                                                                    |
| N<br>Base Settings<br>Advanced Settings<br>DHCP over VPN<br>L2TP Server                                                                                             | VPN P              | olicies<br>Name                                                                                                  | Gateway                             | (ii) 🍺 Refresh In<br>Destinations                                  | nterval (secs) 10 Rems per page 50                                                                                                    | Items 1       | to 5 (of 5)                                                                                                    |
| N<br>Base Settings<br>Advanced Settings<br>DRCP over VIPI<br>LETP Server<br>E. VPN<br>rease Projects                                                                |                    | Name<br>WATH Groups (PH                                                                                          | Gateway                             | (i) (iii) Refresh In<br>Destinations                               | tterval (secs) 10 Items per page 50<br>Crypto Sette<br>ESP: 20ES/HMVC SH41 (IKE)                                                                                                    | Items 1       | to 5 (of 5)                                                                                                    |
| N<br>Base Settings<br>Advanced Settings<br>DHCP over VPN<br>L2TP Server<br>8. VPN<br>cess Points<br>5/46/Hodem                                                      | VPN P              | Name<br>Name<br>WAN Group/PN<br>WLAN Group/PN                                                                    | Gateway                             | (ii) (iii) Refresh In<br>Destinations                              | terval (secs) 10 Terms per page 50<br>Crypto Suite<br>ESP 2055/HMC SH1 (X6)<br>ESP 2055/HMC SH1 (X6)                                                                                                    | Items 1       | to 5 (of 5)                                                                                                    |
| N<br>Bisse Settings<br>Advaced Settings<br>DHCP over VPN<br>L2TP Server<br>L2TP Server<br>L2TP Server<br>L2TP Server<br>L2TP Server<br>L2TP Server<br>L2TP Settings | VPN P              | Name<br>Wares<br>WAN Group/IPN<br>WLAN Group/IPN<br>VEN to INSA 2850 Sta                                         | Gateway<br>3.3.3                    | (ii) (iii) Refresh In<br>Destinations<br>10:10.00.0 - 50.10.10.255 | terval (secs) 10 Terms per page 50<br>Crypto Sume<br>ESH 2055/HMC DHU (XK)<br>ESH 2055/HMC DHU (XK)<br>ESH 455-156/HMC DHU2(XK)<br>ESH 455-156/HMC DHU2(XK)                                                                                                    | Items 1       | to 5 (of 5)                                                                                                    |
| N<br>Base Settings<br>Advanced Settings<br>DIKP over VRI<br>LLTP Server<br>BL VPN<br>zcess Points<br>3/46/Modem                                                     | VPN P              | VICIES<br>Name<br>WAN Group/IPN<br>WLAN Group/IPN<br>WAN Droup/IPN<br>URN IN ICSA 2850 Ste<br>To_400e            | Gateway<br>2.2.2.2<br>10.193.20.200 | ii) 🔊 Refresh In<br>Destinations                                   | terval (secs)         10         Items per page         50           Crypto Sette         50         50         50           ESH 2055/HMC DH1 (DK2)         50         50         50           ESH 2055/HMC DH1 (DK2)         50         50         50           ESH 2055/HMC DH1 (DK2)         50         50         50           ESH 2055/HMC DH1 (DK2)         50         50         50           ESH 2055/HMC DH1 (DK2)         50         50         50 | Items 1       | to 5 (of 5) (c)<br>Configure<br>(c) (c)<br>(c) (c)<br>(c) (c)<br>(c) (c)<br>(c) (c)<br>(c) (c)<br>(c) (c)<br>(c) (c)<br>(c) (c)<br>(c) (c)<br>(c) (c)<br>(c) (c)<br>(c)<br>(c)<br>(c)<br>(c)<br>(c)<br>(c)<br>(c)<br>(c)<br>(c) |

Select **Network Tab** and on the **Remote Network** select the **Address Group** created in Step 2 as shown below:

| VPN Policy - Google Chrome                                  |                        |        | 2 0 0 |
|-------------------------------------------------------------|------------------------|--------|-------|
| Not secure   bttp5://192.168.198.1/vpnConfig                | 1_5_0.html#            |        | Q     |
| SONICWALL Network Security Appliance                        |                        |        |       |
| Local Networks                                              |                        |        |       |
| Choose local network from list                              | Select Local Network   | ۲      |       |
| Any address                                                 |                        |        |       |
| Remote Networks                                             |                        |        |       |
| Use this VPN Tunnel as default route for all Internet trail | effic                  |        |       |
| Choose destination network from list                        | Remote Site            | •      |       |
| Use IKEV2 IP Pool                                           | Select IP Pool Network | Ŧ      |       |
|                                                             |                        |        |       |
|                                                             |                        |        |       |
| Ready                                                       |                        |        |       |
|                                                             | ок                     | CANCEL | HELP  |

## Configuration in Head Office Firewall:

**Step 1:** Create an address object for the website(s)' public ip address as shown in the screenshot below. The address object will need to be in zone WAN.

| A Not secure   bttps://192.168.198.1/addNetObjDlg.html |                  |               | Q     |
|--------------------------------------------------------|------------------|---------------|-------|
| SONICWA                                                | LL Network Secur | ity Appliance |       |
| Name:                                                  | Google           |               |       |
| Zone Assignment                                        | WAN              | •             |       |
| Туре:                                                  | Host             | •             |       |
| IP Address:                                            | 64.89.45.11      |               |       |
| 12000                                                  |                  |               |       |
| Ready                                                  |                  |               |       |
|                                                        |                  | ADD           | CLOSE |

**Step 2:** Create a new Address Group, include the address object we created in step 1 and also add the existing address object for the Remote Office network(s). So this address group will consist remote network and the website(s) ip address.

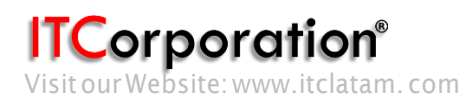

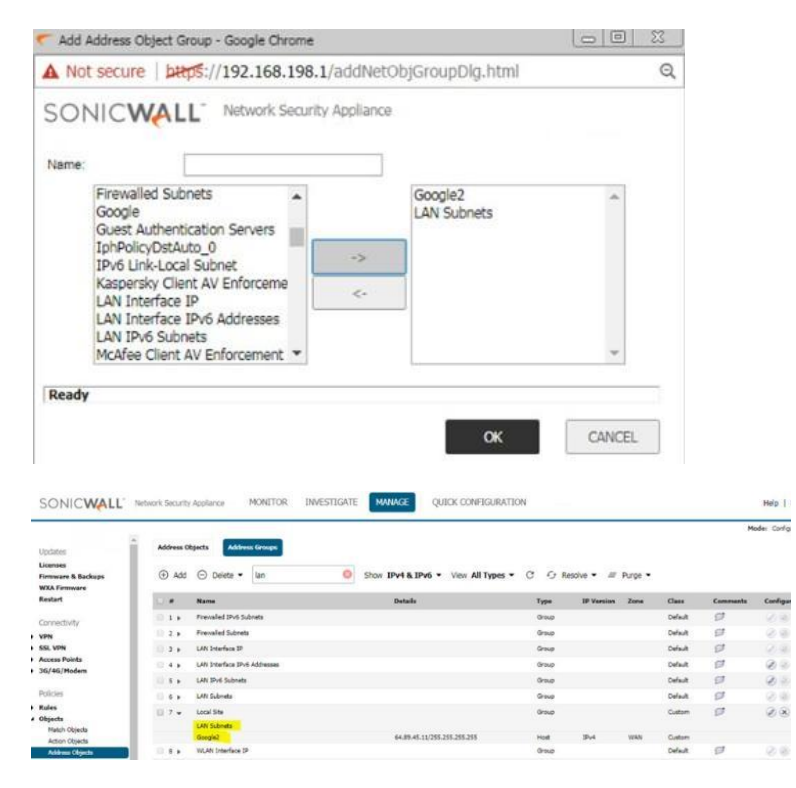

**Step 3:** In the existing vpn policy to the Remote Office, in the Network tab, for the Local Network, select the Address Group created in Step 2.

| VPN Policy - Google Chrome                          |                        |         | COLU |
|-----------------------------------------------------|------------------------|---------|------|
| A Not secure   bttp5://192.168.198.1/vpn/           | Config_4_0.html        |         |      |
| SONICWALL Network Security Appli                    | ance                   |         |      |
| General Network Proposals Adv                       | anced                  |         |      |
| Local Networks                                      |                        |         |      |
| Choose local network from list                      | Local Site             | ۲       |      |
| Any address                                         |                        |         |      |
| Remote Networks                                     |                        |         |      |
| O Use this VPN Tunnel as default route for all inte | ernet traffic          |         |      |
| Choose destination network from list                | Remote Site            | •       |      |
| Use IKEv2 IP Pool <sup>*</sup>                      | Select IP Pool Network | ٣       |      |
|                                                     |                        |         |      |
|                                                     |                        |         |      |
|                                                     |                        |         |      |
|                                                     |                        |         |      |
|                                                     |                        |         |      |
| Roady                                               |                        |         |      |
| neauy                                               |                        |         | (    |
|                                                     | OK                     | CANCEL. | HELP |

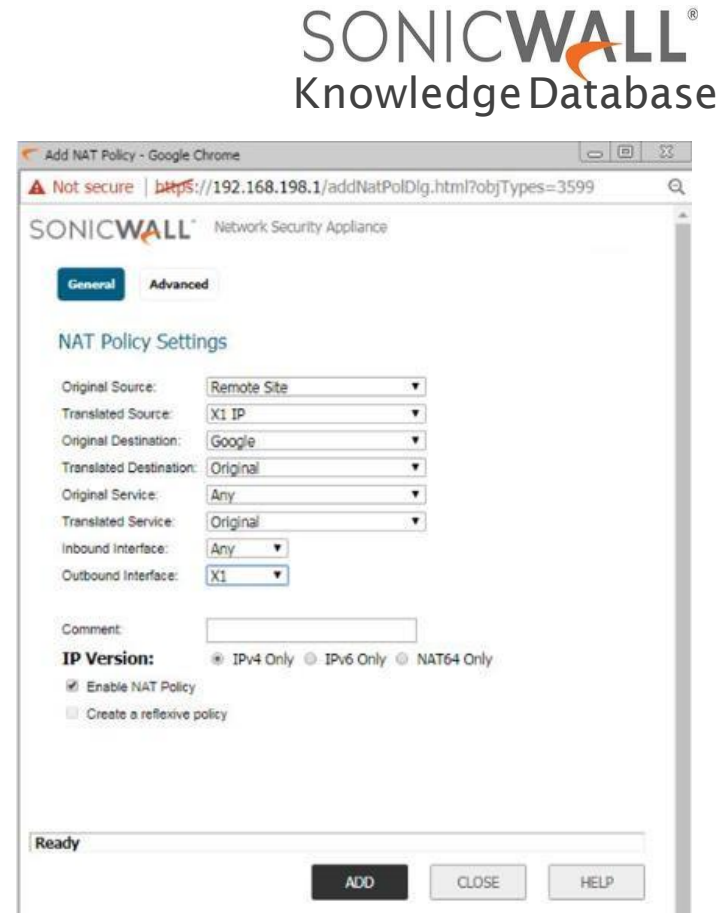

5

Once the above setup is done, from the Remote Office site visit the website added in the vpn configuration. If running packet capture in Remote Office firewall and Head Office firewall, you will notice the traffic getting routed through the Head Office firewall to the website ip address.

**Step 4.:** Configure NAT policy in the Head Office firewall to translate traffic coming from the Remote office network to WAN IP going to the website(s).

Goto Manage>Rules>NAT Policies and add a new NAT polocy as shown below:

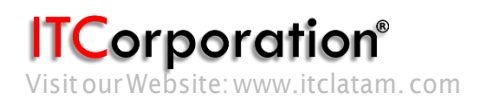